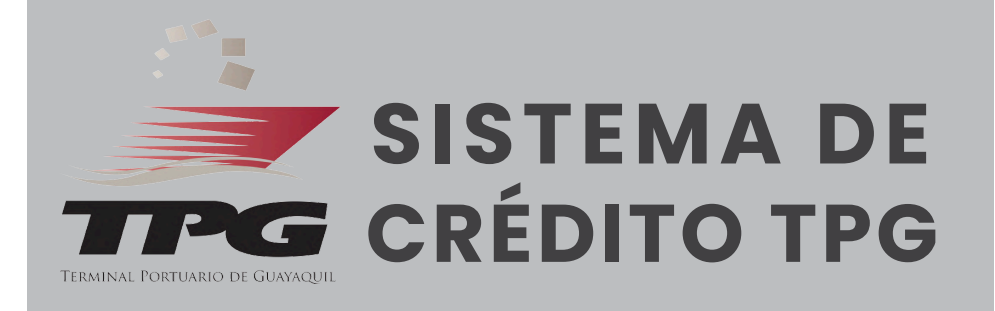

Con el objetivo de continuar brindando el mejor servicio a nuestros clientes, TPG ha actualizado su sistema de créditos para agilizar los procesos y permitir la realización de solicitudes en línea.

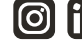

# INSTRUCTIVO 1: CREACIÓN DE USUARIO

| Ingrese el ruc de la empresa                            | ] | <b>→</b> | 1.Ingrese el RUC de la empresa                                                                                           |
|---------------------------------------------------------|---|----------|----------------------------------------------------------------------------------------------------|
| Escoja el rol del usuario 🗸                             | ] | <b>→</b> | <ol> <li>Seleccione el Rol<br/>Administrador de empresa y<br/>llene la información de las<br/>demás casillas.</li> </ol> |
| Apellido                                                |   |          |                                                                                                    |
| 歴 Cédula                                                |   |          |                                                                                                    |
| 🗹 Email                                                 |   |          |                                                                                                    |
| 📞 Teléfono                                              |   |          |                                                                                                    |
| Acepto términos y condiciones                           |   | <b>→</b> | <ol> <li>Revise nuestras políticas de<br/>privacidad y acepte términos y<br/>condiciones.</li> </ol>                     |
| Revisa nuestras políticas de privacidad<br>Crear cuenta |   | <b>→</b> | 4. Presione <b>Crear cuenta</b> .<br>Recibirá un correo electrónico<br>con la confirmación de creación.                  |
| Ya tienes cuenta ? Inicia sesión aquí                   |   | <b>→</b> | 5. Pruebe hacer log in con su correo y contraseña.                                                                       |

**Nota:** Si cuenta con usuario administrador repita el proceso para autorizar hasta dos usuarios seleccionando el Rol **Clientes** (Paso 2).

### **INSTRUCTIVO 2: REGISTRO INFORMACIÓN DE CLIENTES**

1. Inicie sesión con su correo y contraseña.

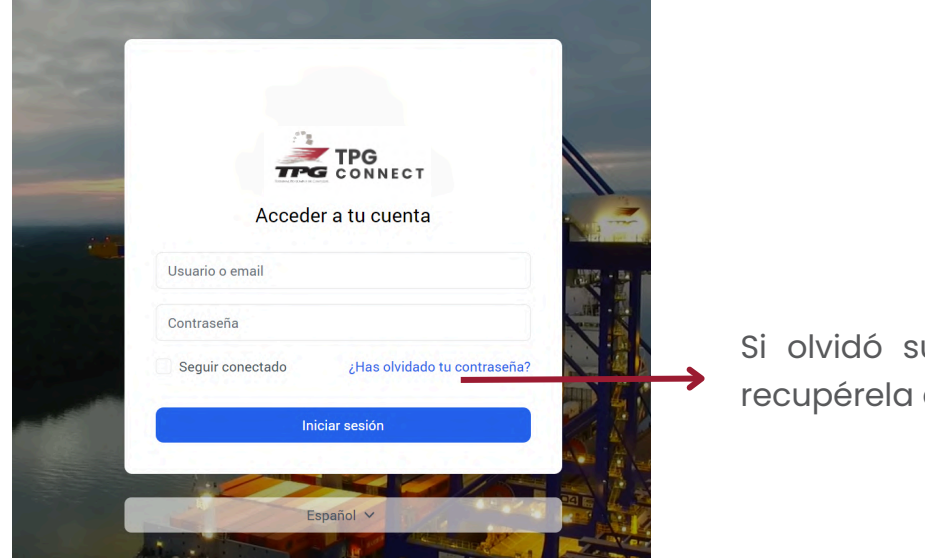

Si olvidó su contraseña, recupérela aquí.

2. Seleccione Solicitud apertura línea de crédito.

| General                  | Representantes                                                                                             | Banco                                                                                                    | Comercial                   |                                                                                                    |                                                                                                    |
|--------------------------|----------------------------------------------------------------------------------------------------|----------------------------------------------------------------------------------------------------|-----------------------------|----------------------------------------------------------------------------------------------------|----------------------------------------------------------------------------------------------------|
|                          |                                                                                                    |                                                                                                    | Cornercial                  | Document                                                                                                    | os Impresión                                                                                                    |
|                          |                                                                                                    |                                                                                                    |                             |                                                                                                    |                                                                                                    |
| 1formación General       |                                                                                                    |                                                                                                    |                             |                                                                                                    |                                                                                                    |
| RUC:                     | Ra                                                                                                    | izón Social:                                                                                                    | Dirección:                  |                                                                                                    | Teléfono:                                                                                                    |
| 1390040519001            | GONDLS.A.                                                                                                  |                                                                                                    | KM 5 1/2 VIA MANTA PORTOVIE | .10                                                                                                    | 0985818406                                                                                                    |
|                          |                                                                                                    |                                                                                                    |                             |                                                                                                    |                                                                                                    |
| Vivienda Propia          | Vivienda Hipote                                                                                            | icada                                                                                                    | Vivienda Arrendada          |                                                                                                    |                                                                                                    |
| Capital social suscrito: | Fecha                                                                                                    | de constitución:                                                                                                    | Capital pagado              | c                                                                                                    | Tiempo de duración en años                                                                                                    |
| \$1,500.00               |                                                                                                    |                                                                                                    | \$600.00                    |                                                                                                    | 20                                                                                                    |
| Linea de negocio:        | Lugar o                                                                                                    | le constitución:                                                                                                    |                             |                                                                                                    |                                                                                                    |
|                          |                                                                                                    |                                                                                                    |                             |                                                                                                    |                                                                                                    |
|                          | formación General RUC: 1390040519001 Vivienda Propia Capital social suscrito: \$1,500.00 Línea de negocio: | formación General       RUC:     Ra       1390040519001     CONDI S.A.       Vivienda Propia     Vivienda Hipote       Capital social suscrito:     Fecha d       \$1500.00 |                             | Internación General         RuC:         Razón Social:         Dirección:           1390040519001         GONDI S.A.         KM 5 1/2 VIA MANTA PORTOVIE           Vivienda Propia         Vivienda Hipotecada         Vivienda Arrendada           Capital social suscrito:         Pecha de constitución:         Capital pogoda           S1500.00         S600.00         \$600.00           Linea de negocio:         Lugar de constitución:         Capital pogoda | Internación General       RUC:     Razón Social:     Dirección:       1390040519001     GONDI S.A.     KM 5 1/2 VIA MANTA PORTOVIEJO       Vivienda Propia     Vivienda Hipotecada     Vivienda Arrendada       Capital social suscrito:     Fecha de constitución:     Capital pagado:       S1,500.00     \$800.00     \$800.00 |

3. Complete la información y cargue toda la documentación indicada en los pasos 1 al 5.

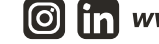

4. Genere su solicitud: fírmela electrónicamente y cárguela.

| SISTEMA DE                             | Impresión y envío de solicitud                                                     |  |  |
|----------------------------------------|------------------------------------------------------------------------------------|--|--|
| PÁGINAS                                | Imprima la solicitud presionando en el botón Obtener solicitud                     |  |  |
| Creditos ^                             | Obtener solicitud                                                                  |  |  |
| Solicitud apertura<br>línea de crédito |                                                                                    |  |  |
| Ver solicitudes                        | Cargue su solicitud FIRMADA y SELLADA, luego presione en el botón Enviar solicitud |  |  |
| Créditos correlativos ~                |                                                                                    |  |  |
| Planes de pago 🗸 🗸                     |                                                                                    |  |  |
| Reportes ~                             | + Cargar archivo                                                                   |  |  |
| (b) Estado de cuenta                   |                                                                                    |  |  |
|                                        |                                                                                    |  |  |
|                                        | Enviar solicitud                                                                   |  |  |

5. Recibirá una notificación sobre el estatus de su solicitud.

Si cuenta con línea de crédito aprobada, recibirá la notificación de aprobación de manera inmediata.

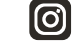

# INSTRUCTIVO 3 : CREACIÓN DE CRÉDITOS CORRELATIVOS

1. Seleccione **Crear solicitud de crédito correlativo** y complete la información requerida en los campos.

| SISTEMA DE                             | Información General —             |                  |                             |                           |  |  |
|----------------------------------------|-----------------------------------|------------------|-----------------------------|---------------------------|--|--|
| TPG CRÉDITO TPG                        | No. Identificación                | Razón Social:    | No. Identificación/Factura: | Factura a nombre de:      |  |  |
| PÁGINAS                                | 0991312374001                     | JORCORP S.A.     |                             |                           |  |  |
| Creditos 🗸                             | Identificación dueño del crédito: |                  | Identificación para factura |                           |  |  |
| Créditos correlativos 🔺                |                                   |                  |                             |                           |  |  |
| Crear solicitud de crédito correlativo | Buscar datos del BL/Booking       |                  |                             | -                         |  |  |
| Ver solicitudes de                     | Tipo: Carg                        | a: Operación:    | BL/Booking:                 |                           |  |  |
| Planes de pago 🗸                       | Seleccione V Seleccione           | e V Seleccione V | Busc                        | car datos                 |  |  |
| Estado de cuenta                       | Datos de la solicitud             |                  |                             | -                         |  |  |
|                                        | Nombre de la nave:                | Número           | de viaje:                   | Cantidad de contenedores: |  |  |
|                                        |                                   |                  |                             |                           |  |  |
|                                        | Detalle de unidades:              |                  |                             |                           |  |  |
|                                        |                                   |                  |                             |                           |  |  |
|                                        |                                   |                  |                             | lè                        |  |  |
|                                        |                                   |                  |                             |                           |  |  |
|                                        |                                   | Enviarse         | olicitud                    |                           |  |  |

2. Una vez completa la información, presione en Enviar solicitud.

| SISTEMA DE                               | Información General               |               |                             | -                         |  |  |
|------------------------------------------|-----------------------------------|---------------|-----------------------------|---------------------------|--|--|
| TPG CRÉDITO TPG                          | No. Identificación                | Razón Social: | No. Identificación/Factura: | Factura a nombre de:      |  |  |
| PÁGINAS                                  | 0991312374001 JORCORP S.A.        |               |                             |                           |  |  |
| Creditos ~                               | Identificación dueño del crédito: |               | Identificación para factura |                           |  |  |
| Créditos correlativos ^                  |                                   |               |                             |                           |  |  |
| 은 Crear solicitud de crédito correlativo | Buscar datos del BL/Booking       |               |                             | -                         |  |  |
| Ver solicitudes de                       | Tipo: Carga:                      | Operación:    | BL/Booking:                 |                           |  |  |
| <ul> <li>crédito correlativas</li> </ul> | Seleccione V Seleccione V         | Seleccione V  | Bus                         | car datos                 |  |  |
| Planes de pago 🗸                         |                                   |               |                             |                           |  |  |
| 👌 Estado de cuenta                       |                                   |               |                             |                           |  |  |
|                                          | Datos de la solicitud             |               |                             | -                         |  |  |
|                                          | Nombre de la nave:                | Número de v   | iaje:                       | Cantidad de contenedores: |  |  |
|                                          |                                   |               |                             |                           |  |  |
|                                          | Detalle de unidades:              |               |                             |                           |  |  |
|                                          |                                   |               |                             |                           |  |  |
|                                          |                                   |               |                             | li li                     |  |  |
|                                          |                                   |               |                             |                           |  |  |
|                                          |                                   |               |                             | clic on                   |  |  |
|                                          |                                   | Enviar solici |                             |                           |  |  |
|                                          |                                   |               | ED/                         | /iar solicitud            |  |  |

Si la información consignada es correcta, el sistema validará y generará el crédito correlativo que será notificado a su correo electrónico.

**Recuerde** la importancia de no mantener deuda vencida para la generación de créditos.

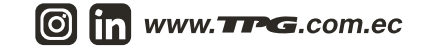

### INSTRUCTIVO 4 : CREACIÓN DE PLANES DE PAGO

1. Seleccione **Crear plan de pago** y complete toda la información requerida en los campos.

| SISTEMA DE              | ≡ Páginas / Crear plan de pago                                               | 8                       |  |  |  |
|-------------------------|------------------------------------------------------------------------------|-------------------------|--|--|--|
| PÁGINAS                 | RUC:                                                                         | Razón Social:           |  |  |  |
| Creditos ~              | 0991312374001                                                                | JORCORP S.A.            |  |  |  |
| Créditos correlativos ~ | Días Crédito:                                                                | Monto Crédito Aprobado: |  |  |  |
| Planes de pago 🔷 🔨      | 30                                                                           | \$5,000.00              |  |  |  |
| → Crear plan de<br>pago | Ingrese Monto Vencido:                                                       |                         |  |  |  |
| B Ver planes de<br>pago |                                                                              |                         |  |  |  |
| 👌 Estado de cuenta      |                                                                              |                         |  |  |  |
|                         | Ingrese su propuesta de Pago                                                 |                         |  |  |  |
|                         | Fecha Abono:                                                                 | Monto Abono \$:         |  |  |  |
|                         |                                                                              |                         |  |  |  |
|                         | Presione el botón Agregar Pago para agregar el número de pagos que necesite. |                         |  |  |  |
|                         | Agregar Pago Envlar                                                          |                         |  |  |  |

2. Una vez completa la información, presione en **Enviar**.

| SISTEMA DE              | Páginas / Crear plan de pago | •                                                                            |  |  |  |  |
|-------------------------|------------------------------|------------------------------------------------------------------------------|--|--|--|--|
| PÁGINAS                 | RUC:                         | Razón Social:                                                                |  |  |  |  |
| Creditos ~              | 0991312374001                | JORCORP S.A.                                                                 |  |  |  |  |
| Créditos correlativos ~ | Días Crédita:                | Monto Crédito Aprobado:                                                      |  |  |  |  |
| Planes de pago 🛛 🥎      | 30                           | \$5,000.00                                                                   |  |  |  |  |
| Crear plan de pago      | Ingrese Monto Vencido:       |                                                                              |  |  |  |  |
| B Ver planes de pago    |                              |                                                                              |  |  |  |  |
| 👌 Estado de cuenta      |                              |                                                                              |  |  |  |  |
|                         | Ingrese su propuesta de Pago |                                                                              |  |  |  |  |
|                         | Fecha Abona:                 | Abono<br>Monto Abono \$:                                                     |  |  |  |  |
|                         |                              |                                                                              |  |  |  |  |
|                         | Presione el botón Agregar Po | Presione el botón Agregar Pago para agregar el número de pagos que necesito. |  |  |  |  |
|                         | Agree                        | par Pago Envlar Dé clic en <b>Envlar</b>                                     |  |  |  |  |

3. Su plan de pagos será revisado por el área encargada. Será notificado a su correo electrónico con la respuesta.

### **INSTRUCTIVO 5: CONSULTA DE ESTADOS DE CUENTA**

#### 1. Seleccione Estado de cuenta.

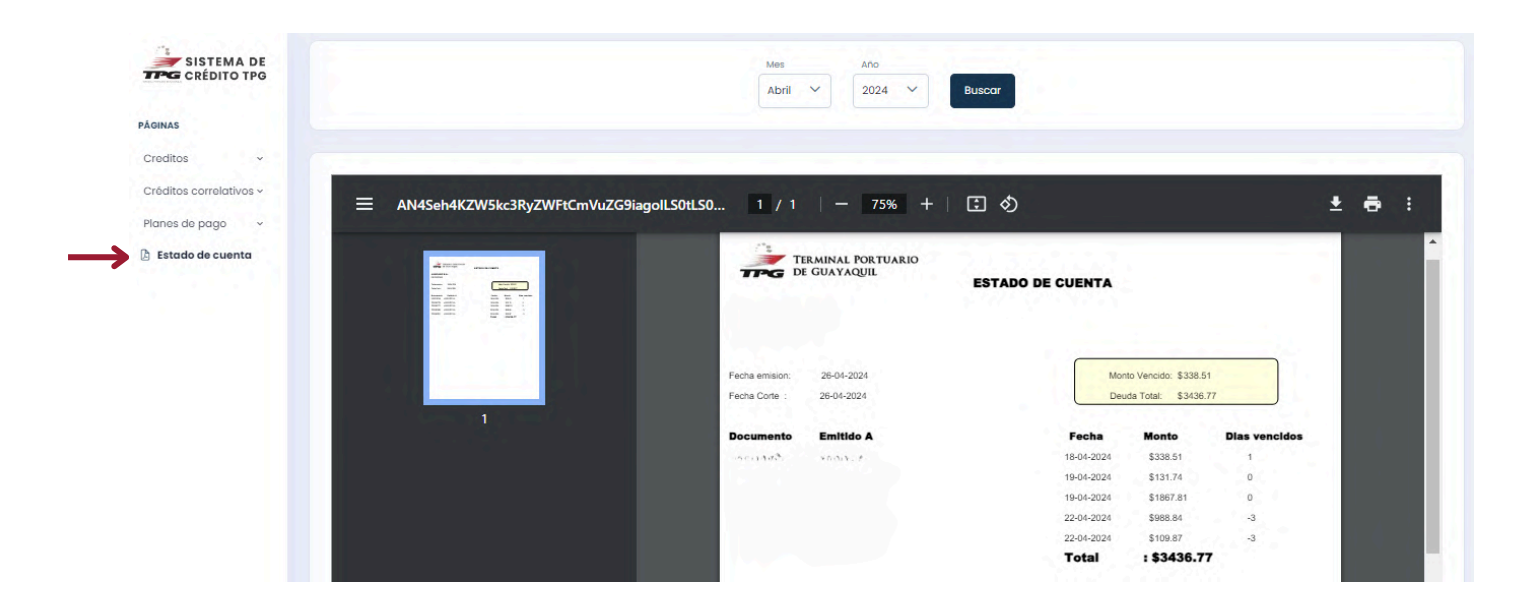

2. Seleccione el mes a consultar.

3. Se mostrará el último estado de cuenta generado en el periodo seleccionado.

# Contáctenos

En caso de dudas contactarse al correo cobranzas@tpg.com.ec o al número 0968156727 en el siguiente horario: lunes a viernes de 08h30 a 17h00

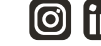